# パソコンへのインストール

## 動作環境

| IP-LINKアプリケ | ーションを動作させるために                            |
|-------------|------------------------------------------|
| は、次の環境が必    | 要です。                                     |
| 基本処理装置      | :IBM PC/AT 互換機                           |
| CPU         | : i486DX-100MHz 以上で動<br>作すること            |
| メモリー        | :16 MB以上                                 |
| ハードディスク     | : 空き容量 30MB 以上                           |
| OS          | : Windows95、98、NT4.0(日<br>本語版)           |
| ディスプレイ      | : SVGA 640 × 480 256色以<br>上              |
| ネットワーク      | : LAN に接続されていて、<br>TCP/IPプロトコルが有効な<br>こと |

- 🕈 制限
- パソコン環境によっては、すべての動作を 保証するものではありません。

# インストールの前に

IP-LINK アプリケーションの CD-ROM のセッ トアッププログラムを実行すると、次の3種類 のプログラムを同時にインストールすることが できます。また、各プログラムを指定して個別 にインストールすることもできます。

**IP-LINK Com Redirector** 

**IP-LINK** Monitor

ICViewer

ICViewerをインストールするとTIFファ イル、TIFFファイル、DCXファイルのア イコンが変更されます。

# IP-LINK アプリケーション のインストール

#### 🕜 補足

- Windows NT4.0にインストールする場合は、
   管理者権限を持っているユーザーでログインしてください。
- □ 表示される画面はWindowsのシステムバージョン、お使いのパソコンの環境により異なる場合があります。
- IP-LINK アプリケーションのインストール の前に起動中のアプリケーションはすべて 終了させてください。
- パソコンの電源を入れ、Windowsを起動 します。
- 2 IP-LINKアプリケーションのCD-ROMを CD ドライブにセットします。
- タスクバーの[スタート] [ファイル名 を指定して実行]の順に選択します。 「ファイル名を指定して実行」の画面が表示 されます。
- A力欄に下記のように半角文字で入力し、
   [OK]をクリックします。

<u>d:¥IP-LINK¥Setup</u>と入力します。

上記は、CD-ROM ドライブが「d」のときの 入力例です。

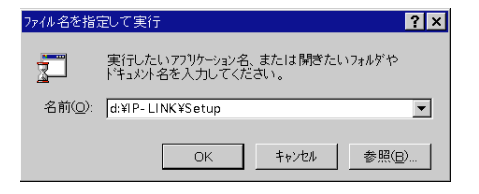

## 🕜 補足

□[参照]をクリックすると「ファイルの 参照」ダイアログボックスが表示されま す。このダイアログボックスから「ファ イルの場所」「ファイル名」「ファイルの 種類」を指定することもできます。

#### 5 「日本語」が表示されていることを確認し て[OK]をクリックします。

「日本語」が表示されていないときは、▼を クリックして表示されたプルダウンリストか ら選択します。

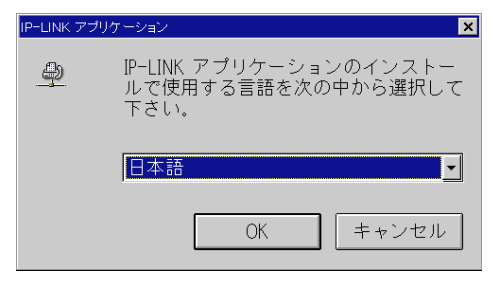

InstallShieldウィザードの準備画面が表示されます。画面のプログレスバーが100%になると「質問」の画面が表示されます。

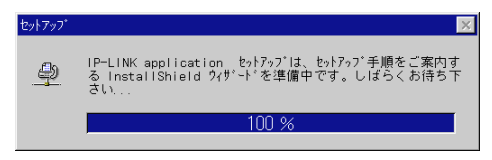

## [] はい]をクリックします。

インストールを続行します。

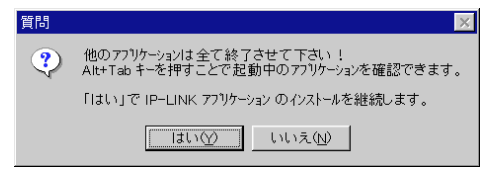

### 🏈 補足

 IP-LINK Com Redirector が起動中のとき は下の画面が表示されます。

| ٢ | BUT ALT - LOGE<br>HINTER R-BREC<br>UP-LOM CONFREI<br>TONIC UP-DM 7 | ie Tast Tast<br>Geerand Wh- of televiset,<br>exclusive Take Televiset, North San - of Disket Tast T<br>The Old Constant Last, | 80) |
|---|--------------------------------------------------------------------|----------------------------------------------------------------------------------------------------|-----|
|   |                                                                    | COULT UNDER                                                                                                    |     |

IP-LINK Com Redirectorは Alt + Tabキー で表示されませんので[いいえ]をク リックしてインストールを中止し、タス クバーのアイコンを右クリックしてアプ リケーションを終了させ、再度、最初か ら IP-LINK アプリケーションのインス トールを行ってください。

- □ IP-LINK Com Redirector の終了 P.104
- 他のアプリケーションが起動中かどうか わからないときは、[Alt]と[Tab]キー を同時に押すと起動中のアプリケーショ ンを確認できます。起動中のアプリケー ションがあったときは、終了させてから [はい]をクリックしてください。イン ストールを継続します。

[いいえ]をクリックするとインストー ルを終了します。

内容を確認し、[次へ]をクリックします。 「セットアップ方法選択 / インストール先選 択」のダイアログが表示されます。

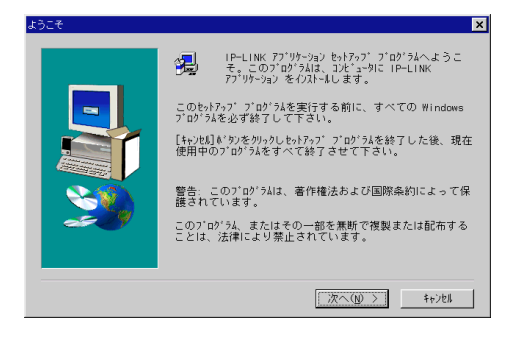

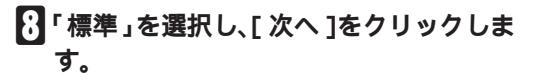

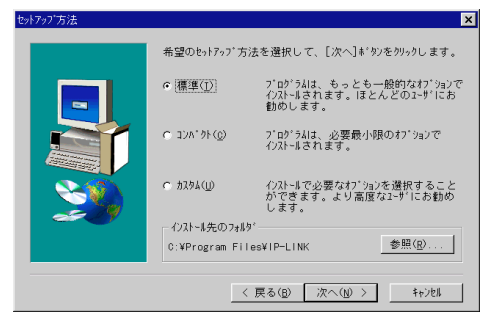

#### 3 補足

- □ インストール先を変更するときは [参照]をクリックし、表示された「ディレクトリの選択」のダイアログからディレクトリを選択して、[次へ]をクリックしてください。
- コンパクト」を選択するとICViewer以 外をインストールします。ハードディス クの容量に余裕があればできる限り「標 準」でインストールしてください。

#### カスタムを選択するとき

「カスタム」を選択し、[次へ]をクリックします。

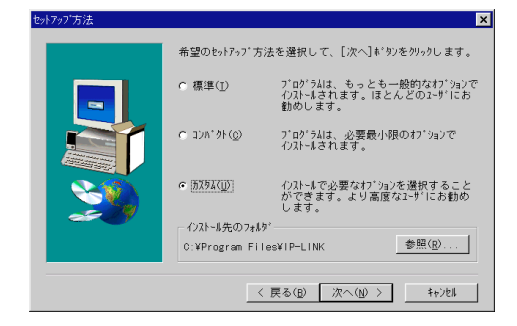

2 コンポーネントのリストボックスからイ ンストールするファイルの先頭にある をクリックしてチェックマーク(√)を付 け[次へ]をクリックします。

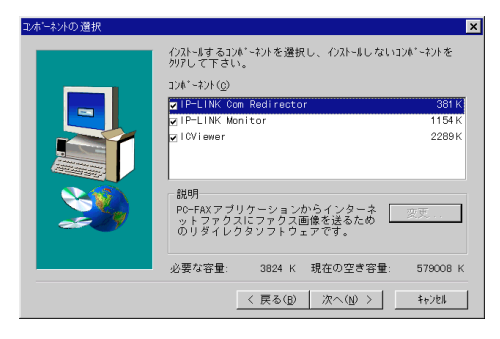

 インストール先のフォルダを変更することができます。フォルダ変更するときは、 フォルダを選択し[次へ]をクリックします。

| ブログラム フォルダの 選択 | ×                                                                                                    |
|----------------|----------------------------------------------------------------------------------------------------|
|                | tyh7ック/は、以下のプログラム744/54/12/ログラム743/54通知し<br>ます。新しい748/2名を入力するか。既存の748/9/24から通<br>状することもでさました人はタッを対っりして話行して下さ<br>い。<br>フ*D*54.748/20/579/5<br>既存の748/20/579/5<br>既存の748/20/5<br>Adobe<br>Adobe Adobe<br>Adobe Adobe<br>Adobe Adobe<br>Adobe Adobe<br>Adobe Adobe<br>Adobe Adobe<br>Adobe Adobe<br>Adobe Adobe<br>Adobe Adobe<br>Adobe Adobe<br>Adobe Adobe<br>Adobe Adobe<br>Adobe Adobe<br>Affar 1947.0 (2)<br>Edited ElfRO Version2.5<br>Del I Accessories |
|                | < 戻る( <u>B</u> ) 次へ( <u>N</u> ) > キャンセル                                                                                                    |

#### 🕜 補足

- できる限り表示されている標準のフォル ダをお使いください。
- 「インストール開始」の画面が表示され、 インストールが開始されます。このまま お待ちください。プログレスパーが 100%になると「セットアップの完了」の 画面が表示されます。

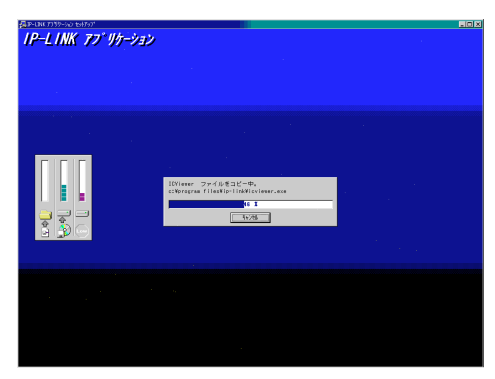

カスタムインストールで「IP-LINK Com Redirector」を選択しなかった場合は、以下 の画面は表示されません。

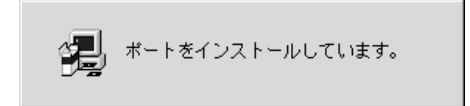

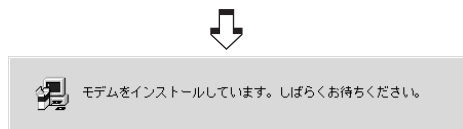

インストールが終了すると、「セットアップが完 了しました」の画面が表示されます。

## 11[完了]をクリックします。

「ReadMe ファイルを参照します」のチェッ クボックスが選択されていたときは、簡易説 明書が表示されます。内容を確認して閉じて ください。

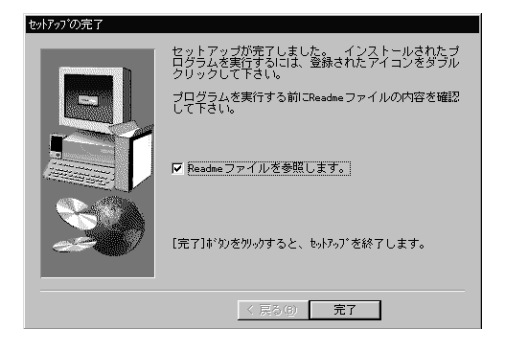

 CD-ROMを取り出し、タスクバーの[ス タート] [Windowsの終了] [コン ピュータを再起動する]の順に選択しま す。

Windows が再起動され「IP-LINK Com Redirector」の設定画面が表示されます。

### 接続先の設定

「接続先」の入力欄に RIFAX ML4500 IP-LINK の IP アドレスまたはホスト名を入 力し、「ユーザーコード」の入力欄にユー ザーコードを入力して、[OK]をクリック します。

| P-LINK Com Redirector        | ? ×   |
|------------------------------|-------|
| 接続先( <u>C</u> )              |       |
| 192.168.15.16                | -     |
| (IP7ドレスまたはホスト名)              | 接続確認心 |
| ユーザーコード心                     |       |
| 01234567890123456789 (20桁以下) |       |
| OK キャンセル                     | ヘルプ   |

#### 🏈 補足

コーザーコードによる通信管理をする場合は、ファクス本体で設定されている ユーザーコードを入力します。

RIFAXML4500使用説明書「ユーザー別 送信」

ユーザーコードの入力は省略できます。

 このダイアログを再度、表示するときは タスクバーの右側にある「IP-LINK Com Redirector」のアイコンをダブルクリッ クします。

# IP-LINK アプリケーションのアンインストール

IP-LINKアプリケーションをアンインストール (パソコンから削除)するときは、次の手順で行 います。

#### 🕜 補足

 Windows NT4.0 でアンインストールする場合は、管理者権限を持っているユーザーで ログインしてください。

IP-LINK アプリケーショ ンのアンインストール

- 1 パソコンの電源を入れ、Windowsを起動 します。
- 2 IP-LINK アプリケーションはすべて終了 させます。

IP-LINK Com Redirectorは次の手順で終 了させます。

- クスクバーの「IP-LINK Com Redirector」
   アイコンを右クリックします。
- 2 表示されたプルダウンメニューから[ア プリケーションの終了]を選択します。
- 3「アプリケーションを終了するとIP-LINK Port が利用できなくなります」の画面か ら[OK]をクリックします。
- タスクバーの[スタート] [設定] [コントロールパネル]の順に選択しま す。

「コントロールパネル」の画面が表示されま す。 「アプリケーションの追加と削除」アイコンをダブルクリックします。

「アプリケーションの追加と削除のプロパ ティ」の画面が表示されます。

5 リストボックスから「IP-LINK アプリ ケーション」を選択し、[追加と削除]を クリックします。

| アプリケーションの追加と削除のプロパティ ? >                                                                                                    |
|----------------------------------------------------------------------------------------------------|
| インストールと削除   Windows ファイル   起動ディスク                                                                                                    |
| フロッピー ディスクまたは CD-ROM から新しいアプリケーションをイン<br>ストールするには、【インストール】をグリックしてください。                                                                                                    |
| インストール型                                                                                                    |
| 次のソフトウェアは自動的に削除できます。アプリケーションを削除<br>したり、その構成ファイルを変更するには、一覧から選んで G自加と<br>削取剤をグリックしてください。①                                                                                                    |
| ID=LIN(779/9/>>2x)     ▲       NIFTY MANAGER for Windows95 Ver4.60     Pallet Control 2.0       Quick Time for Windows (32-bit)     ReaPlayer 4.0       SCM Microsystems SwapFTL Version 1.34R     7/1/8.7/25-98       // // X725-98     ///2       // // X75-98     ///2       // // X75-98     //2       // // X75-98     //2       // // X75-98     //2       // // X75-98     //2       // // X75-98     //2       // // X75-98     //2       // // X75-98     //2 |
|                                                                                                    |
| OK         キャンセル         道用④                                                                                                    |

#### [] [はい]をクリックします。

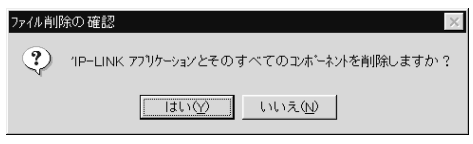

#### プログラムの削除が始まります。

|                                                                                                    | ×                                                                                                    |
|----------------------------------------------------------------------------------------------------|----------------------------------------------------------------------------------------------------|
| uninstal ISNiaid は、コンピュークからプログラム<br>10 RAX 27 VP-797 名川和します。次の各コンボー<br>ネントが明瞭されら顔、しばらくお待ちください<br>・ 共有プログラム ファイル<br>・ 標環プログラム ファイル<br>・ ブォルダー項目<br>・ プログラム ディレクトリ<br>プログラム 茶ィレクトリ<br>プログラム 全線項目 |                                                                                                    |
| 0K                                                                                                    | ]                                                                                                    |
|                                                                                                    | uninetaliShield は、コンピュータからブログラム<br>「Io FAX 77 'り-'92' を削除します。次の合コンボー<br>ネントが有除される間、しばるくお待ちください<br>・ 供用ブログラム ファイル<br>・ プログラム ファイル<br>・ ブログラム フォルダー現日<br>・ ブログラム ディルクトリ<br>プログラム登録項目 |

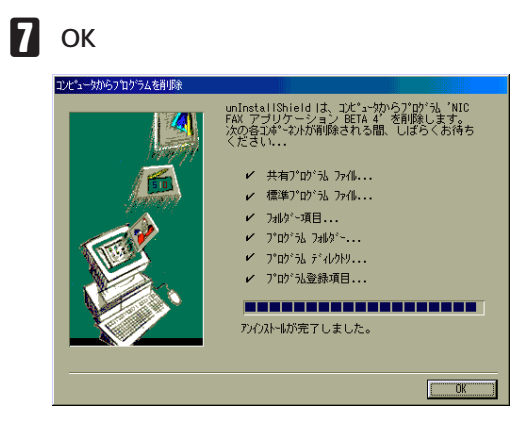

「アプリケーションの追加と削除のプロパティ」 の画面に戻ります。

8 [OK] をクリックします。

# IP-LINK Port のアンイン ストール

#### ₽補足

 Windows NT4.0の場合、IP-LINKアプリケー ションをアンインストールすると自動的に IP-LINK Portも削除されます。

Windows95/98をお使いの場合のみ削除して ください。

- 1 パソコンの電源を入れ、Windowsを起動 します。
- 2 IP-LINK Com Redirectorを次の手順で終 了させます。
  - タスクバーの「IP-LINK Com Redirector」 アイコンを右クリックします。
  - え示されたプルダウンメニューから[ア プリケーションの終了]を選択します。
  - ③「アプリケーションを終了するとIP-LINK Portが利用できなくなります」の 画面から[OK]をクリックします。

タスクバーの[スタート] [設定] [コントロールパネル]の順に選択します。

「コントロールパネル」の画面が表示されま す。 「システム」アイコンをダブルクリックします。
「システムのプロパティ」の画面が表示され

・システムのフロバティ」の画面が表示され ます。

- [デバイスマネージャ]タブをクリックします。
- 「ポートCOM&LPT」先頭の+をクリック します。

| ›አምልመታኪሶዥብ <b>?</b>                                                                                                    | × |
|----------------------------------------------------------------------------------------------------|---|
| 情報 デバイスマネージャ ハードウェア環境 ハフォーマンス                                                                                                    |   |
| ● 種類別に表示(I) ○ 接続別に表示(C)                                                                                                    |   |
| $\begin{array}{c} \hline \begin{array}{c} \hline & \hline & \hline & \hline & \hline & \hline & \\ \hline & \oplus & \\ & \oplus & & \\ & \oplus & & \\ & & & \\ & \oplus & & \\ & & & \\ & & & & \\ & & & \\ & & & \\ & & & \\ & & & \\ & & & \\ & & & \\ & & & \\ $ |   |
| 7℃ベティ(R) 更新(E) 削除(E) 印刷(心)                                                                                                    |   |
| ОК <b>+</b> ру±и                                                                                                    |   |

IP-LINK Port」を選択し、[削除]をク リックします。

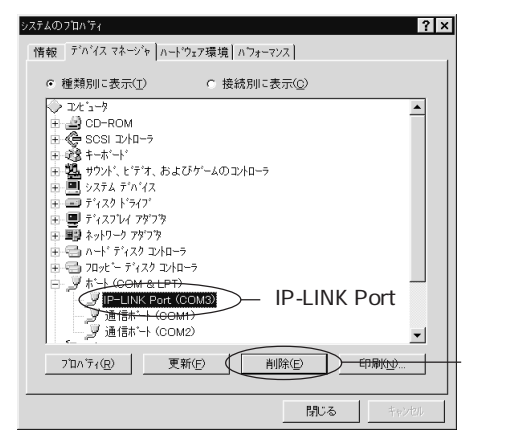

## 8 [OK]をクリックします。 デバイス削除の確認 ・ IP-LINK Port (COM3)

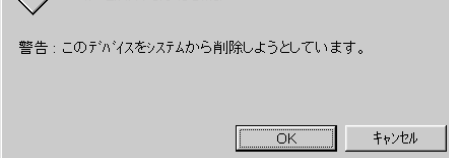

? ×

9[閉じる]をクリックします。

# Facsimile Modem Type A05 のアンインストール

## 🕜 補足

 Windows95/98 をご使用の場合は、IP-LINK アプリケーションをアンインストールする と自動的に Facsimile Modem Type A05 も削 除されます。

Windows NT4.0をお使いの場合のみ管理者 権限を持っているユーザーが削除してくだ さい。

- 1 パソコンの電源を入れ、Windowsを起動 します。
- 2 タスクバーの[スタート] [設定] [コントロールパネル]の順に選択します。 「コントロールパネル」の画面が表示されます。
- 「モデム」アイコンをダブルクリックします。

「モデムのプロパティ」の画面が表示されます。

 「モデムのプロパティ」の「情報」で [Facsimile Modem Type A05]を選択 し、[削除]をクリックします。

「削除確認」の画面が表示されます。

| ቺデムのプロバティ <b>?</b> 🗙                                       |
|------------------------------------------------------------|
| 全般                                                         |
| このコンピュータには、次のモデムがセットアップされています:                             |
| モデム 接続先                                                    |
| Facsimile Modem Type A05 COM3                              |
|                                                            |
| <u> 追加(4)</u> <u> 削除(P)</u> <u> 7</u> (1)パディ(P)<br>ダイヤルの設定 |
| ダイヤル元 新しい場所                                                |
| [ダイヤルのブロバティ] を使って、ダイヤルの方法を変更します。                           |
| <u>፟</u> ኛ(የዞのንግለኝለ <u>ወ</u> )                             |
| 閉じる キャンセル                                                  |

[Facsimile Modem Type A05]を選択

# **5**[はい]をクリックします。

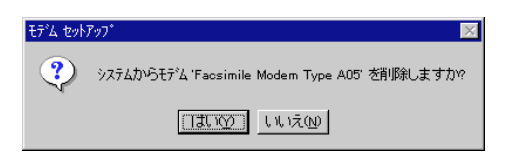

# [][閉じる]をクリックします。

| ₹テ°ムのフ°ロハ°ティ ?×                              |
|----------------------------------------------|
| 全般                                           |
| このコンピュータコは、次のモデムがセットアップされています:               |
| モデム   接続先                                    |
| <b>通知(会)</b> 削除(g) 7年パライビン                   |
| - ダイヤルの設定                                    |
| ダイヤル元 新ししい場所                                 |
| [ダイヤルのブロバティ] を使って、ダイヤルの方法を変更します。             |
| <u>፟</u> ፟፟፟፟፟፟፟፟፟፟፟፟፟፟፟፟፟፟፟፟፟፟፟፟፟፟፟፟፟፟፟፟፟፟፟ |
| 閉じる キャンセル                                    |